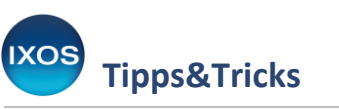

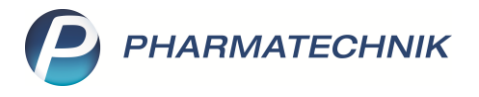

## Chargen und Verfalldaten drucken

Mit IXOS können Sie Chargen und Verfalldaten schon beim Wareneingang mühelos erfassen, bei securPharm-pflichtigen Artikeln geschieht dies je nach Konfiguration automatisch.

Die in IXOS hinterlegten Chargen und Verfalldaten sind relevant für die Lagerhaltung, Ausgangsstoffprüfungen sowie für die Rezeptabrechnung von verifikationspflichtigen Arzneimitteln.

Weiterhin können Sie Chargen und Verfalldaten auch auf Lieferscheine, Sammelschein-Lieferscheine und Rechnungen aufdrucken. Wie Sie dies konfigurieren, lesen Sie in diesem Artikel.

Mehr Informationen zur Konfiguration der Chargenpflege im Wareneingang finden Sie in unserem <u>Tipps&Tricks-Artikel zum Thema</u>.

## Öffnen Sie im Menü Systempflege das Modul Druckformulare.

| VERKAUF               | SORTIMENT | BERATUNG        | BÜRO                     | SYSTEMPFLEGE |
|-----------------------|-----------|-----------------|--------------------------|--------------|
| 🐻 Systemeinstellungen | ×<br>,    | Security Center | Angebotslisten verwalten |              |
| w Couponverwaltung    |           | DMS-Verwaltung  | The Druckformulare       |              |

Die Konfiguration zum Druck von Chargen und Verfalldaten ist für die Formulare Lieferschein, Sammelschein-Lieferschein und Rechnung möglich.

Suchen Sie das gewünschte Formular heraus – zum Beispiel den Lieferschein (A4) – und wählen Sie Konfigurieren – F8.

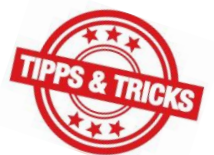

|             | s<br>Tipp                                                                    | os&Tri                                                    | cks          |               |            |                                |      |                                             | F                                                                                                    | PH                                                  | IARM                                                                    | ATEC                                                              | HNIK  |
|-------------|------------------------------------------------------------------------------|-----------------------------------------------------------|--------------|---------------|------------|--------------------------------|------|---------------------------------------------|----------------------------------------------------------------------------------------------------|-----------------------------------------------------|-------------------------------------------------------------------------|-------------------------------------------------------------------|-------|
| Z           | Druckformulare                                                               |                                                           |              |               |            |                                |      |                                             |                                                                                                    |                                                     | ß (                                                                     | 1 🛛 ?                                                             | 0 g × |
| Su          | ichbegriff liefer                                                            |                                                           |              |               | Auswahl    | Aktive                         | •    |                                             | Format Alle                                                                                                    | 9                                                   | •                                                                       |                                                                   |       |
| ₽ Bc        | btendienst<br>Botenempfar<br>Botenetikett<br>Botentour Lie                   | ngsbestätigung<br>eferliste                               | auf Bon      |               |            |                                |      | IXOS Ap<br>Herr Har<br>Münchiv<br>82319 S   | odheke<br>is Medikus<br>ar Straile 15<br>tanberg (Leufstetlen)                                                                         |                                                     |                                                                         | Tel::08151/4442-0<br>Fax::08151/4442-7000                         |       |
| E Fa        | Packliste auf<br>Zusatzbon zu<br>ktura<br>Lieferschein (<br>Lieferschein (   | Bon<br>I Kassenbon<br>A4)<br>Bon)                         | -            |               |            |                                |      |                                             | 1038 Annune, Histore Bude 15, 820<br>Herm<br>Dr. Peter Pille<br>Zusatz 1<br>Zusatz 2<br>Postfach 123458<br>81486 München (Sending)     | i Savton Locertui                                   | Kundennr.<br>Auftragenr.<br>Lieferscheimen<br>Lieferdatum<br>Bearbeiter | 4711<br>1/1<br>24.08.2023<br>Frau Dr. Maria Müller<br>Bette 1 / 1 |       |
| er Of       | Lieferscheinü<br>Nachliefersch<br>Sammelschei<br>fene Posten<br>Offene Faktu | bersicht<br>hein (A4)<br>n Lieferschein<br>ra-Lieferungen | (Hochformat) |               |            |                                |      | Ext. Vorg<br>Bestelda<br>Packwat<br>Menge J | ergen: x007<br>Sam 24.04.2023<br>Internammen: 1, 2, 5<br>Kriskebaasischem<br>Serrers (co. 2005)<br>20021123-AA-476 (3), 465-88-476 (3) | Lieferschei<br>DAR Einheit PZN<br>TAB 2051-02542000 | <b>n</b><br>Ka VKGZuMeže Rabatt                                         | Kundengreis Gesamt                                                |       |
| W.          | Offene Vorab<br>arenlogistik<br>Bestellungen Er<br>Dokument<br>Lieferung     | olieferungen (H<br>weiterte Suche<br>t für Lieferanter    | ochformat)   |               |            |                                |      | Angege<br>Fiir weten<br>6                   | <b>Dene Preise eind vorläufig.</b><br>Fragen stoken wir ihnen joderzeit ger<br>BAMBUBA O 1                                             | n zur Verfugung.<br>GLO 10g 00000013                |                                                                         | 1,40 K                                                            |       |
| Formular    | Lieferschein im .                                                            | A4-Format.                                                |              |               |            |                                |      |                                             |                                                                                                    |                                                     |                                                                         |                                                                   |       |
| E-Mail      |                                                                              |                                                           |              |               |            |                                |      | Registerna<br>Steaeman                      | mmar: 8729706<br>mmar: 520/21000                                                                                                    |                                                     | Handa bregister: Arring                                                 | oriott Mänchan HRA123469/78<br>Ultraffer: DE123499769             |       |
| Strg<br>Alt |                                                                              | Suchen                                                    |              | Löschen<br>F4 | Bearbeiten | E-Mail<br>Vorlage<br><b>F6</b> | Kopi | eren<br>7                                   | Konfigurieren<br><b>F8</b>                                                                                                    | Standard<br>setzen<br><b>F9</b>                     | Druck-<br>einstellungen<br><b>F10</b>                                   | Bezeichnung<br>ändern<br>F11                                      |       |

Es öffnet sich das Fenster für die Konfiguration des Formulars.

Setzen Sie das Häkchen in die Checkbox bei **Verfall zu Charge drucken** und bestätigen Sie mit **OK – F12**.

| Lie | Lieferschein (A4) konfigurieren 🔹 🔞 |                                              |          |     |           |  |  |  |
|-----|-------------------------------------|----------------------------------------------|----------|-----|-----------|--|--|--|
|     |                                     | Titel                                        | Freitext |     |           |  |  |  |
|     | ✓                                   | Aufdruck aller ausstehenden Nachlieferungen  |          |     |           |  |  |  |
|     |                                     | Keine Hinweise zu Nachlieferungen aufdrucken |          |     |           |  |  |  |
|     |                                     | Keine Preise ausweisen                       |          |     |           |  |  |  |
|     | <b>&gt;</b>                         | Vorname (Bearbeiter) drucken                 |          |     |           |  |  |  |
|     |                                     | Verfall zu Charge drucken                    |          |     |           |  |  |  |
|     |                                     |                                              |          |     |           |  |  |  |
|     |                                     |                                              |          | ОК  | Abbrechen |  |  |  |
|     |                                     |                                              |          | F12 | Esc       |  |  |  |

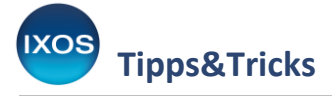

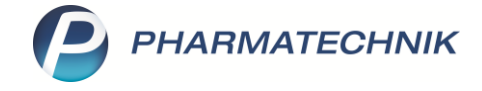

Damit werden Chargen und Verfallsdaten zu jedem Artikel auf den Dokumenten aufgeführt.

| Ext<br>Bes<br>Pa | . Vorgangsnr. X007<br>stelldatum 25.04.2023<br>ckwannennummern: 1           | Lieferschein |               |    |           |  |  |  |
|------------------|-----------------------------------------------------------------------------|--------------|---------------|----|-----------|--|--|--|
| Me               | enge Artikelbezeichnung                                                     | DAR          | Einheit PZN   | Kz | VK/ZuMehr |  |  |  |
|                  | 6 ASPIRIN 100 N<br>Charge: 123-AA-478: 0/2030 (3)<br>465-BB-478: 0/2030 (3) | TAB          | 20St 02842080 |    |           |  |  |  |
|                  |                                                                             |              |               |    |           |  |  |  |